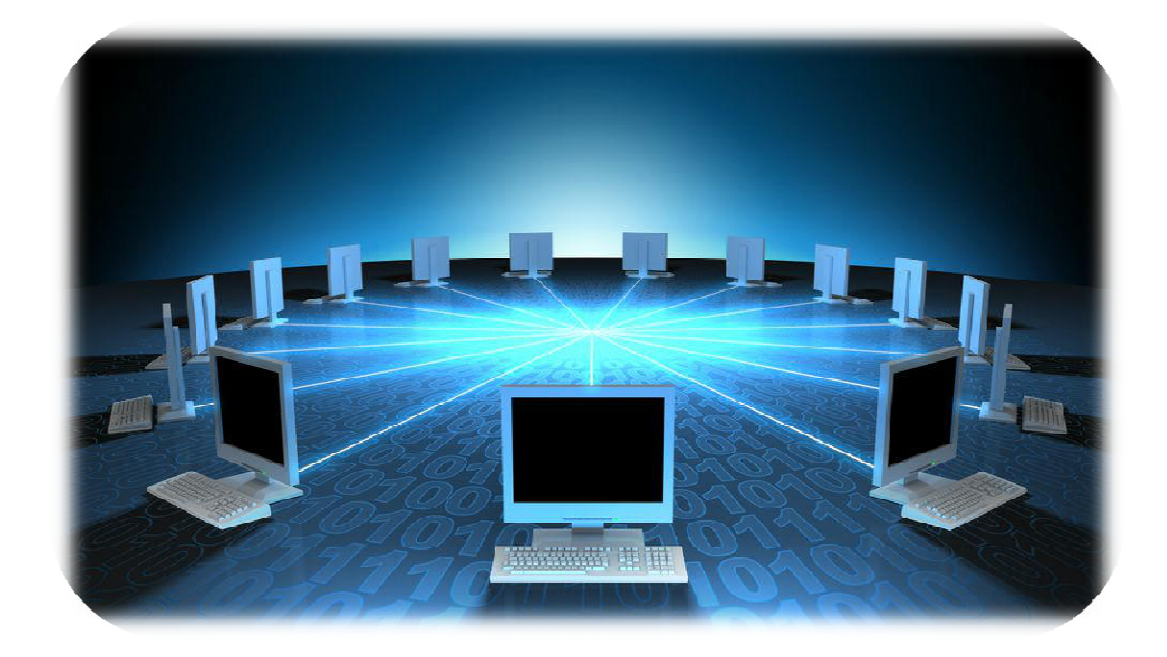

# SISTEMA DE GESTÃO DO DESEMPENHO

# ACESSO AO SGD

- **PERÍODO AVALIATIVO: 30/07 A 14/09/2018**
- **PERÍODO DE RECURSO: 17/9 A 28/09/2018**
- Endereço eletrônico: <u>www.gestaododesempenho.pe.gov.br</u>
- □ Login de acesso será o CPF do servidor;
- **Senha geral de acesso: a mesma do contracheque**
- Chefias que não possuam contracheque do Estado deverão acessar com a senha "governo" e alterar posteriormente;
- Navegadores obrigatórios:

Mozilla Firefox

**Google Chrome** 

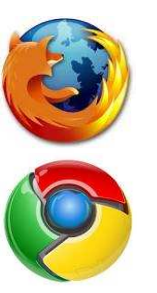

#### **TELA DE ACESSO AO SISTEMA**

| AVALIAÇÃO DE<br>DESEMPENHO |                      | SECRETIMA DE<br>ADMINISTRAÇÃO<br>GOVERNO DO ESTADO<br>GOVERNO DO ESTADO |
|----------------------------|----------------------|-------------------------------------------------------------------------|
|                            | Gestão do Desempenho |                                                                         |
|                            |                      |                                                                         |
|                            | Entrar               |                                                                         |
|                            |                      |                                                                         |
|                            |                      |                                                                         |
|                            |                      |                                                                         |
|                            |                      |                                                                         |

### TELA DE SELEÇÃO DE VÍNCULO

| UCO                                             | Gestão do Desempenho     | Usuá         | Usuário: CINESIO ROMAO DA SILVA                                                        |  |
|-------------------------------------------------|--------------------------|--------------|----------------------------------------------------------------------------------------|--|
| Escolha para qual vínculo deseja acessar o sist | ema.                     | 0<br>se      | vínculo de lotação é aquele no qual o<br>ervidor exerce suas atividades profissionais. |  |
|                                                 | 14 (4 F) F1              | -            |                                                                                        |  |
| Instituição de Exercício                        | Matrícula na Instituição | de Exercício |                                                                                        |  |
| SECRETARIA DE SAÚD                              | DE 123456789             | )            | Selecione o vinculo de                                                                 |  |
| 6                                               |                          |              |                                                                                        |  |

#### TEMPORIZADOR

| Secretaria de<br>Administração |   | Gestão do Desempenho                           | Usuário: JUNIA CIRO DE OLIVEIRA<br>Matrícula: 0000463108<br>Instituição de Exercício: SECRETARIA DE EDUCACAO<br>Alterar Vínculo |
|--------------------------------|---|------------------------------------------------|----------------------------------------------------------------------------------------------------|
|                                |   |                                                | Sua sessão expira em: 29:54                                                                                                    |
| Autoavaliação                  | • |                                                |                                                                                                    |
| Realizar<br>Visualizar         |   | O Programa de Avaliação de Desempenho.         | No canto superior direito<br>da tela, tem-se um                                                                                 |
| Avaliação da Equipe            | • | Como sera realizada a avaliação de desempenho. | temporizador indicando o                                                                                                    |
| Avaliar Metas                  | • | Dúvidas                                        | tempo que a sessão irá                                                                                                    |
| Notas Gerais                   | • |                                                | expirar.                                                                                                    |
| Recurso                        | • |                                                |                                                                                                    |
| Informações                    | • |                                                |                                                                                                    |
|                                |   |                                                |                                                                                                    |
|                                |   |                                                |                                                                                                    |
|                                |   |                                                |                                                                                                    |
|                                |   |                                                |                                                                                                    |
|                                |   |                                                |                                                                                                    |
|                                |   |                                                |                                                                                                    |
|                                |   |                                                |                                                                                                    |
|                                |   |                                                |                                                                                                    |

# 1ª ETAPA -AUTOAVALIAÇÃO

# MENU AUTOAVALIAÇÃO

| Secretaria de<br>Administração                                                                                                    | Gestão do Desempenho                                                                                                    | Usuário: CINESIO ROMAO DA SILVA<br>Matrícula: 123456789<br>Instituição de Exercício: GABINETE DO GOVERNADOR<br>Alterar Vínculo |
|----------------------------------------------------------------------------------------------------|----------------------------------------------------------------------------------------------------|----------------------------------------------------------------------------------------------------|
| Autoavaliação       )         Avaliação de Chefia Imediata       )         Avaliação da Equipe       )         Avaliar Metas       )         Notas Gerais       )         Relatórios       )         Informações       > | Selecione autoavaliação.         Image: Como será realizada a avaliação de Desempenho.         Image: Como será realizada a avaliação de desempenho.         Image: Como será realizada a avaliação de desempenho.         Image: Como será realizada a avaliação de desempenho.         Image: Como será realizada a avaliação de desempenho.         Image: Como será realizada a avaliação de desempenho.         Image: Como será realizada a avaliação de desempenho. |                                                                                                    |
| Orientações Gerais                                                                                                    |                                                                                                    |                                                                                                    |

|                        |   | Sua sessã                                          | io expira em: 24:06 |
|------------------------|---|----------------------------------------------------|---------------------|
| Astoavaliação          | • |                                                    |                     |
| Realizar<br>Visualizar |   | Lista de Autoavaliações Disponíveis Autoavaliações |                     |
| Avaliação da Equipe    |   | Avaliação Ação                                     |                     |
| Avaliar Metas          |   | AVALIAÇÃO GRUPO OCUPACIONAL SAÚDE PÚBLICA 2018     | cionar<br>izada.    |
| Notas Gerais           |   |                                                    |                     |
| Recurso                |   |                                                    |                     |
| Informações            | • |                                                    |                     |

| Secretaria de<br>Administração                                             | Gestão do Desempenho                                                                                                    | Usuário: ANTONIO PEREIRA DE ARAUJO<br>Matrícula: 0000332186<br>Instituição de Exercício: SECRETARIA DE EDUCACAO<br>Alterar Vínculo    |
|----------------------------------------------------------------------------|----------------------------------------------------------------------------------------------------|----------------------------------------------------------------------------------------------------|
|                                                                            |                                                                                                    | Sua sessão expira em: 29:57 V.08.02.00                                                                                                |
| Autoavaliação •<br>Realizar<br>Visualizar Passo 1 - Clique<br>em Realizar. | PASSO 1     PASSO 2     PASSO 3     PASSO 4       DRIENTAÇÕES     AVALIAÇÃO     VISUALIZAÇÃO     NOTAS       Drientações para Realização da Avaliação de Desempenho.                                                                         |                                                                                                    |
| Avaliação da Equipe                                                        | A avaliação de desempenho tem como objetivo avaliar o desempenho de cada servidor, objetivando o<br>organizacional, bem como a qualidade dos serviços prestados.                                                                             | constante aperfeiçoamento dos processos de trabalho, do desenvolvimento individual e                                                  |
| Avaliação de Metas                                                         | Antes de iniciar, você deverá reservar um momento exclusivo para realização desta atividade, sem int<br>Deverá fazer da avaliação um momento de reflexão sobre o seu desempenho e o desempenho da equ<br>Avaliar de forma justa e imparcial. | arrupções.<br>ipe.                                                                                                    |
| Notas Gerais 🛛 🔸 🧹                                                         | Li e compreendi as informações apresentadas no presente texto. Passo 2 - Clique no espa                                                                                                    | ço                                                                                                    |
| Informações >                                                              | compreendeu as orientaç<br>para realização da Avaliaç                                                                                                    | ăo.<br>ăo.<br>Passo 3 - Após realizar o<br>passo 2, surgirá o botão<br>avançar que permitirá<br>que você prossiga com a<br>avaliação. |

| Secretaria de<br>Administração | Gestão do Desempenho Matrícula: 000032186<br>Instituição de Exercício: SECRE<br>Alterar Vínculo                                                                                                    |                             | A DE ARAUJO<br>CRETARIA DE EDUCACAO | k |
|--------------------------------|----------------------------------------------------------------------------------------------------|-----------------------------|-------------------------------------|---|
|                                |                                                                                                    | Sua sessão expira em: 29:59 | V.08.02.00                          |   |
| Autoavaliação -                | PASSO 1 PASSO 2 PASSO 3 PASSO 4<br>ORIENTAÇÕES AVALIAÇÃO VISUALIZAÇÃO NOTAS                                                                                                    |                             |                                     |   |
| Avaliação de Chefia Imediata   | Bem-Vindo ao formulário de Avaliação                                                                                                    |                             |                                     |   |
| Avaliação da Equipe            | Servidor Avaliado: ANTONIO PEREIRA DE ARAUJO<br>Avaliação: Oficina - AD SINDSERDE                                                                                                    |                             |                                     |   |
| Avaliação de Metas             | RESPONSABILIDADE E COMPROMISSO                                                                                                    |                             |                                     |   |
| Informações                    | Capacidade de responder por suas ações e cumprir o que lhe e atribuído. Compromisso em realizar suas atividades com qualidade.<br>É responsável por cumprir as atividades que lhe são atribuídas.<br>A) NUNCA<br>B) RARAMENTE<br>C) POUCAS VEZES<br>C) POUCAS VEZES<br>C) D) COM FREQUÊNCIA<br>E) MUITAS VEZES<br>F) TODAS AS VEZES<br>Observação:<br>É comprometido em entregar as atividades com qualidade.<br>Á) NUNCA |                             |                                     |   |
|                                | B) RARAMENTE                                                                                                    |                             |                                     |   |

| Relatórios  | PRÓ-ATTVIDADE E INICIATIVA                                                                   |
|-------------|----------------------------------------------------------------------------------------------|
| Informações | Antecipação às situações e problemas. Busca de soluções visando o melhor para a Instituição. |
|             | Toma atitude para prevenir um problema antes que ele aconteça.                               |
|             | C A) NUNCA                                                                                   |
|             | B) POUCAS VEZES                                                                              |
|             | C) COM FREQUÊNCIA                                                                            |
|             | D) TODAS AS VEZES                                                                            |
|             |                                                                                              |
|             |                                                                                              |
|             | Observação                                                                                   |
|             | Busca alternativas para situações do dia a dia, antes mesmo de ser solicitado.               |
|             | C A) NUNCA                                                                                   |
|             | B) POUCAS VEZES                                                                              |
|             | C) COM FREQUÊNCIA                                                                            |
|             | O D) TODAS AS VEZES                                                                          |
|             |                                                                                              |
|             | Observação -                                                                                 |
|             |                                                                                              |
|             | *Para avançar para a próxima etapa todos os itens listados acima devem ser preenchidos.      |
|             | Apos responder a availação, clicar Confirmar                                                 |
|             | em contirmar.                                                                                |

| Relatórios  | • | PRÓ-ATIVIDADE E INICIATIVA<br>Antecipação às situações e problemas. Busca de soluções visando o melhor para a Instituição.                           |      |
|-------------|---|----------------------------------------------------------------------------------------------------|------|
| Informações | • | Toma atitude para prevenir um problema antes que ele aconteça.                                                                                       |      |
|             |   | O A) NUNCA                                                                                                    |      |
|             |   | B) POUCAS VEZES                                                                                                    |      |
|             |   | C) COM FREQUÊNCIA                                                                                                    |      |
|             |   | D) TODAS AS VEZES                                                                                                    |      |
|             |   |                                                                                                    |      |
|             |   | Observação                                                                                                    |      |
|             |   |                                                                                                    | -    |
|             |   | Busca alternativas para situações do dia a dia, antes mesmo de ser solicitado.                                                                       |      |
|             |   | A Pavor responder a COMPETENCIA PRO-ATIVIDADE E INICIATIVA, INDICADOR Busca alternativas para situações do dia a dia, antes mesmo de ser solicitado. |      |
|             |   |                                                                                                    |      |
|             |   | O sistema emitirá mensagem de erro caso                                                                                                    |      |
|             |   | alguma questão deixe de ser respondida.                                                                                                    | 1    |
|             |   | O D) TODAS AS VEZES                                                                                                    |      |
|             |   |                                                                                                    | -    |
|             |   | Observação                                                                                                    |      |
|             |   | *Para avancar para a próxima etapa todos os itens listados acima devem ser preenchidos.                                                              | -1   |
|             |   | Confirmar                                                                                                    | _    |
|             |   |                                                                                                    | 1130 |

| Relatórios  | • | C) COM PREQUENCIA                                                                                                    |                                                                                                    |
|-------------|---|----------------------------------------------------------------------------------------------------|----------------------------------------------------------------------------------------------------|
| informações | • | FOCO EM RESULTADOS<br>Comprometimento com as metas da Instituição, tomando providências e definindo prioridades, par<br>Cumpre metas e atividades de sua responsabilidade.<br>D) TODAS AS VEZES                                                                                                    | ra que os objetivos sejam cumpridos e dentro do prazo esperado.                                                                                                    |
|             |   | Realiza as metas e atividades dentro dos prazos estabelecidos.         D) TODAS AS VEZES         PRÓ-ATIVIDADE E INICIATIVA         Antecipação às situações e problemas. Busca de soluções visando o melhor para a Instituição.         Toma atitude para prevenir um problema antes que ele aconteça.         D) TODAS AS VEZES | Após clicar no botão CONFIRMAR, o<br>sistema mostrará todas as respostas<br>selecionadas para o servidor corrigir<br>ou finalizar (confirmar) as respostas<br>fornecidas anteriormente. |
|             |   | Busca alternativas para situações do dia a dia, antes mesmo de ser solicitado.<br>C) COM FREQUÊNCIA                                                                                                    | Proporciona que o servidor edite<br>novamente as respostas da avaliação.<br>Corrigir Finalizar                                                                                          |

| Secretaria de<br>Administração | Gestão do Desempenho                                                                                                    | Usuário: CINESIO ROMAO DA SILVA<br>Matrícula: 123456789<br>Instituição de Exercício: GABINETE DO GOVERNADOR<br>Alterar Vínculo |
|--------------------------------|----------------------------------------------------------------------------------------------------|----------------------------------------------------------------------------------------------------|
| Autoavaliação 💌                | O sistema informará que a avaliação foi                                                                                                    |                                                                                                    |
| Realizar<br>Visualizar         | finalizada e mostrará as respostas escolhidas. Sua avaliação foi finaliza                                                                                                    | ada                                                                                                    |
| Avaliação de Chefia Imediata 🕽 | Capacidade de responder por suas ações e cumprir o que lhe é atribuído. Compromisso em realizar                                                                                   | suas atividades com qualidade.                                                                                                 |
| Avaliação da Equipe            | é responsável por cumprir as atividades que lhe são atribuídas.<br>B) POUCAS VEZES                                                                                                |                                                                                                    |
| Avaliar Metas                  |                                                                                                    |                                                                                                    |
| Notas Gerais                   | B) POUCAS VEZES                                                                                                    |                                                                                                    |
| Relatórios 🕨                   |                                                                                                    |                                                                                                    |
| Informações 🕨                  | PLANEJAMENTO E ORGANIZAÇÃO<br>Capacidade de planejar as atividades. Ordenação do trabalho de forma racional. Cumprimento de p<br>/ Planeja a execução de suas atividades diárias. | lanos e priorização de tarefas.                                                                                                |
|                                | B) POUCAS VEZES                                                                                                    |                                                                                                    |

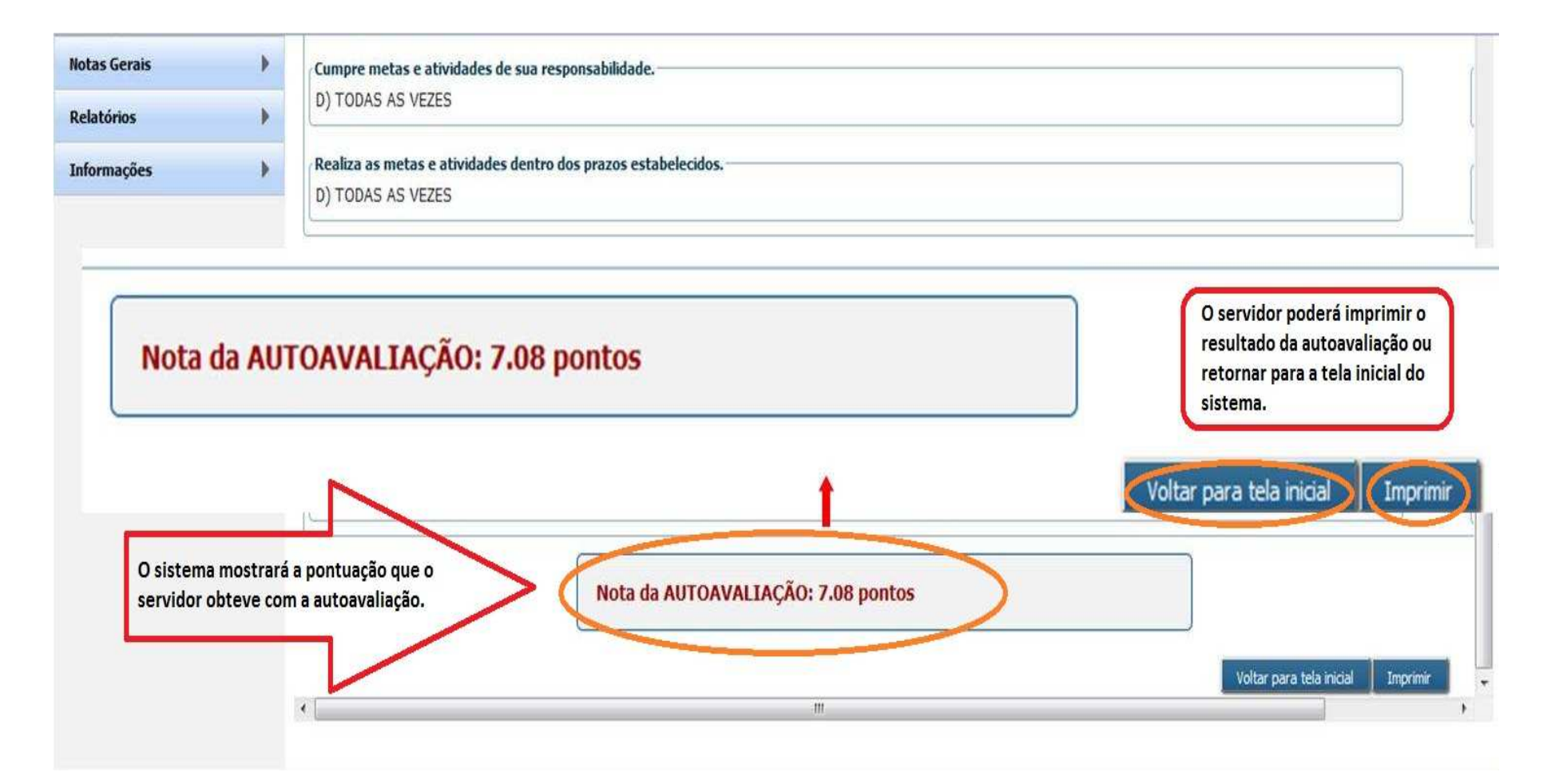

### MENU AUTOAVALIAÇÃO - VISUALIZAR

| Secretaria de<br>Administração                      |                                                                 | Gestão do De                                              | sempenho                              | Usuário: CINESIO ROMAO DA SILVA<br>Matrícula: 123456789<br>Instituição de Exercício: GABINETE DO GOVERNADOR<br>Alterar Vinculo |                     |
|-----------------------------------------------------|-----------------------------------------------------------------|-----------------------------------------------------------|---------------------------------------|----------------------------------------------------------------------------------------------------|---------------------|
| Autoavaliação<br>Postinar<br>Visualizar             | Lista de Autoavalações           Período           Data Inicial | Data Final                                                |                                       |                                                                                                    |                     |
| Avaliação de Chefia Imediata<br>Avaliação da Equipe | até [                                                           |                                                           |                                       |                                                                                                    |                     |
| Avaliar Metas<br>Notas Gerais                       | <ul> <li>Lista de Autoavaliações</li> </ul>                     | Iră aparecer a autoavaliação<br>disponível para consulta. | 4                                     | Limpar                                                                                                    | autoava-<br>liação. |
| Relatórios                                          | Nome do Servidor                                                | CPF                                                       | Matrícula na Instituição de Exercício | Data de Realização                                                                                                    |                     |
| Informações                                         | CINESIO ROMAO DA SILVA                                          | 166.327.704-44                                            | 123456789                             | 24/05/2012                                                                                                    |                     |
|                                                     |                                                                 |                                                           | 14 of 87 81                           | Clique para<br>visualizar<br>autoavalia-<br>ção.                                                                               |                     |

# 2ª ETAPA-AVALIAÇÃO DA EQUIPE

| Secretaria de<br>Administração                                                        |                                       | Gestão do Desemp                                                                                                    | Usuário: MARIA DE FATIMA LIMA DA SILVA<br>Matrícula: 123456789<br>Instituição de Exercício: GABINETE DO GOVERNADOR<br>Alterar Vínculo |
|---------------------------------------------------------------------------------------|---------------------------------------|----------------------------------------------------------------------------------------------------|----------------------------------------------------------------------------------------------------|
| Autoavaliação<br>Avaliação da Equipe p<br>Realizar<br>Visualizar<br>Alterar Avaliador | asso 1<br>ara realizar<br>o da equipe | <ul> <li>⑦ Programa de Avaliação de Desempenho.</li> <li>⑦ Como será realizada a avaliação de desempenho.</li> <li>⑦ Dúvidas</li> </ul> |                                                                                                    |
| Avaliar Metas                                                                         | •                                     |                                                                                                    |                                                                                                    |
| Notas Gerais                                                                          | •                                     |                                                                                                    |                                                                                                    |
| Relatórios                                                                            | •                                     |                                                                                                    |                                                                                                    |
| Informações                                                                           | •                                     |                                                                                                    |                                                                                                    |

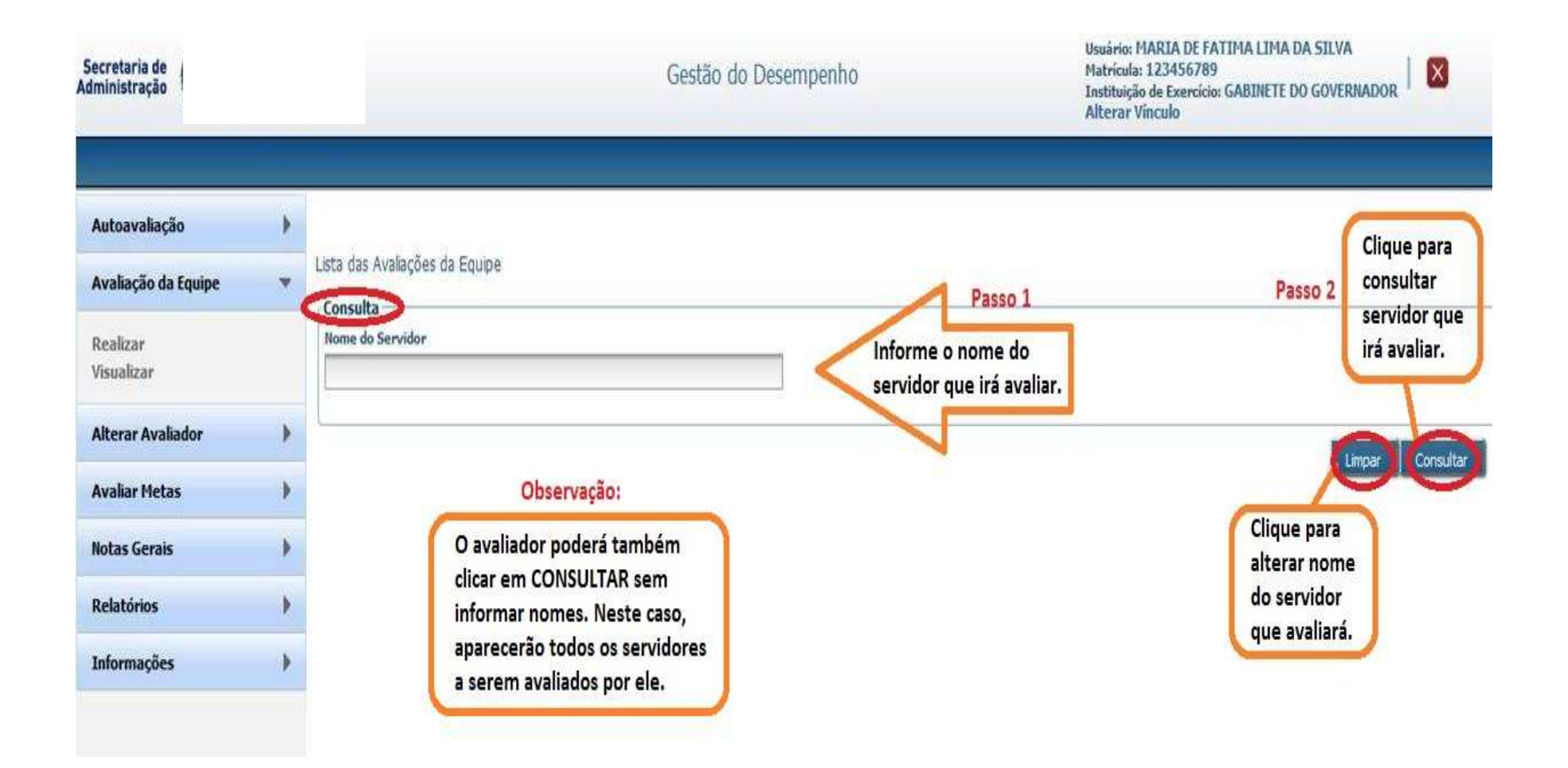

| Autoavaliação 🔹 🖡       |                                                                                                    |                                                  |                                                                                                    |                                                                                                    |                           |
|-------------------------|----------------------------------------------------------------------------------------------------|--------------------------------------------------|----------------------------------------------------------------------------------------------------|----------------------------------------------------------------------------------------------------|---------------------------|
| Avaliação da Equipe 🛛 🔻 | Lista das Avaliações da Equipe<br>— <b>Consulta</b> —                                                                                        |                                                  |                                                                                                    |                                                                                                    |                           |
| Realizar<br>Visualizar  | Nome do Servidor                                                                                                    |                                                  |                                                                                                    |                                                                                                    |                           |
| Avaliar Metas 🕨 🕨       |                                                                                                    |                                                  |                                                                                                    |                                                                                                    |                           |
| Notas Gerais 🕨 🕨        |                                                                                                    |                                                  |                                                                                                    | Selecione o                                                                                                    | Limpar Consultar          |
| Recurso 🕨               | Lista de Avaliações dos Servidores                                                                                                    |                                                  |                                                                                                    | servidor a ser                                                                                                    |                           |
| Informações 🕨 🕨         |                                                                                                    |                                                  | 14 « » »                                                                                                    | avaliado.                                                                                                    |                           |
|                         | Nome do Servidor                                                                                                    | CPF                                              | Matrícula na Instituição de Exercício                                                                                                    | Avaliação                                                                                                    | Avaliar Servidor          |
|                         | ANTONIO PEREIRA DE ARAUJO                                                                                                    | 08954593453                                      | 0000332186                                                                                                    | Oficina - AD SINDSERPE                                                                                                    |                           |
|                         | EZILDA ARAUJO SANTOS                                                                                                    | 06912168434                                      | 0000324493                                                                                                    | Oficina - AD SINDSERPE                                                                                                    | E.                        |
|                         | HELOISA HELENA DE MELO DANTAS                                                                                                    | 03387720497                                      | 0000344419                                                                                                    | Oficina - AD SINDSERPE                                                                                                    |                           |
|                         |                                                                                                    |                                                  |                                                                                                    |                                                                                                    |                           |
| Avaliar Metas           | Lista de Avaliações dos Servidores<br>Nome do Servidor<br>ANTONIO PEREIRA DE ARAUJO<br>EZILDA ARAUJO SANTOS<br>HELOISA HELENA DE MELO DANTAS | CPF<br>08954593453<br>06912168434<br>03387720497 | Ideal       Ideal       Ideal <td< th=""><th>Selecione o<br/>servidor a ser<br/>avaliado.<br/>Avaliação<br/>Oficina - AD SINDSERPE<br/>Oficina - AD SINDSERPE<br/>Oficina - AD SINDSERPE</th><th>Limpar Co<br/>Avaliar Serv</th></td<> | Selecione o<br>servidor a ser<br>avaliado.<br>Avaliação<br>Oficina - AD SINDSERPE<br>Oficina - AD SINDSERPE<br>Oficina - AD SINDSERPE | Limpar Co<br>Avaliar Serv |

| Secretaria de<br>Administração |   |                                                                                                    | Gestão do Desempenho                                                            | Usuário: MARIA DE FATIMA LIMA DA SILVA<br>Matrícula: 123456789<br>Instituição de Exercício: GABINETE DO GOVERNADOR<br>Alterar Vínculo |  |  |  |
|--------------------------------|---|----------------------------------------------------------------------------------------------------|---------------------------------------------------------------------------------|----------------------------------------------------------------------------------------------------|--|--|--|
| Autoavaliação                  | • |                                                                                                    |                                                                                 |                                                                                                    |  |  |  |
| Avaliação da Equipe            | • | Orientações para Realização da Avaliaçã                                                                                                    | o de Desempenho.                                                                |                                                                                                    |  |  |  |
| Realizar<br>Visualizar         |   | A avaliação de desempenho tem como objetivo avaliar o desempenho de cada servidor, objetivando o constante aperfeiçoamento dos processos de trabalho, do desenvo<br>individual e organizacional, bem como a qualidade dos serviços prestados.<br>Antes de iniciar, você deverá reservar um momento exclusivo para realização desta atividade, sem interrupções.<br>Deverá fazer da avaliação um momento de reflexão sobre o seu desempenho e o desempenho da equipe. |                                                                                 |                                                                                                    |  |  |  |
| Alterar Avaliador              | • |                                                                                                    |                                                                                 |                                                                                                    |  |  |  |
| Avaliar Metas                  | • | Avaliar de forma justa e imparcial.                                                                                                    |                                                                                 |                                                                                                    |  |  |  |
| Notas Gerais                   |   | Li e compreendi as informações apresentadas no p                                                                                                    | presente texto.                                                                 | Passo 2                                                                                                    |  |  |  |
| Relatórios                     | • | Passo 1                                                                                                    | Após confirmar que você leu e                                                   | Clique em AVANÇAR para                                                                                                    |  |  |  |
| Informações                    | • |                                                                                                    | compreendeu as informações<br>apresentadas acima, aparecerá<br>o botão AVANÇAR. |                                                                                                    |  |  |  |

| Relatórios                | × | PRÓ-ATIVIDADE E INICIATIVA                                                                                                    |
|---------------------------|---|----------------------------------------------------------------------------------------------------|
| Relatórios<br>Informações | • | PRÓ-ATIVIDADE E INICIATIVA   Antecipação às situações e problemas. Busca de soluções visando o melhor para a Instituição.   Toma atitude para prevenir um problema antes que ele aconteça. <ul> <li>A) NUNCA</li> <li>B) POUCAS VEZES</li> <li>C) COM FREQUÊNCIA</li> </ul> Observação   Busca alternativas para situações do dia a dia, antes mesmo de ser solicitado. <ul> <li>A) NUNCA</li> <li>B) POUCAS VEZES</li> </ul>                                                                                                    |
|                           |   | Image: State of the state of the state |

| Relatórios  | • | PRÓ-ATIVIDADE E INICIATIVA<br>Antecipação às situações e problemas. Busca de soluções visando o melhor para a Instituição. |
|-------------|---|----------------------------------------------------------------------------------------------------|
| Informações | , | Toma atitude para prevenir um problema antes que ele aconteça.                                                             |
|             |   | O A) NUNCA                                                                                                    |
|             |   | O B) POUCAS VEZES                                                                                                    |
|             |   | C) COM FREQUÊNCIA                                                                                                    |
|             |   | D) TODAS AS VEZES                                                                                                    |
|             |   |                                                                                                    |
|             |   | Observação                                                                                                    |
|             |   |                                                                                                    |
|             |   | Busca alternativas para situações do dia a dia, antes mesmo de ser solicitado.                                             |
|             |   |                                                                                                    |
|             |   |                                                                                                    |
|             |   | O sistema emitirá mensagem de erro caso                                                                                    |
|             |   | D) TODAS AS VEZES                                                                                                    |
|             |   |                                                                                                    |
|             |   | E                                                                                                    |
|             |   | Observação                                                                                                    |
|             |   | *Para avançar para a próxima etapa todos os itens listados acima devem ser preenchidos.                                    |
|             |   | Confirmar                                                                                                    |
|             |   |                                                                                                    |

| Autoavaliação          |   | D) TODAS AS VEZES                                                                                                    |
|------------------------|---|----------------------------------------------------------------------------------------------------|
| Avaliação da Equipe    | • |                                                                                                    |
| Realizar<br>Visualizar |   | FOCO EM RESULTADOS<br>Comprometimento com as metas da Instituição, tomando providências e definindo prioridades, para que os objetivos sejam cumpridos e dentro do prazo esperado.                                                                                                    |
| Avaliar Metas          | • | Cumpre metas e atividades de sua responsabilidade.                                                                                                    |
| Notas Gerais           |   | D) TODAS AS VEZES                                                                                                    |
| Recurso                |   | Destino se metro o stividados destro dos evenos estabelecidos                                                                                                    |
| Informações            |   | D) TODAS AS VEZES                                                                                                    |
|                        |   | PRÓ-ATIVIDADE E INICIATIVA         Antecipação às situações e problemas. Busca de soluções visando o melhor para a Instituição.         Toma atitude para prevenir um problema antes que ele aconteça.         D) TODAS AS VEZES         Busca alternativas para situações do dia a dia, antes mesmo de ser solicitado.         D) TODAS AS VEZES         D) TODAS AS VEZES         Após conferência das respostas<br>dadas, é necessário clicar no<br>botão "Finalizar" para efetivação<br>da avalição. |

| Avaliação da Equipe           Realizar<br>Visualizar           Avaliar Metas           Notas Gerais           D) TODAS AS VEZES           Confirmação da avaliação para o avaliado<br>Deseja confirma a nota da avaliação Oficina - AD SINDSERPE<br>realizada nara o servidor avaliado AUTONIO PEREIRA DE                                                                                                    |           |
|----------------------------------------------------------------------------------------------------|-----------|
| Realizar       FOCO EM RESULTADOS         Visualizar       Comprometimento com as metas da Instituição, tomando providências e definindo prioridades, para que os objetivos sejam cumpridos e dentro do prazo esperado.         Avaliar Metas       Cumpre metas e atividades de sua resp         D) TODAS AS VEZES       Confirmação da avaliação para o avaliado         Deseja confirmar a nota da avaliação Oficina - AD SINDSERPE realizada para o servidor avaliado ANTONIO PEREIRA DE       Após clicar no botão                                                                                                    |           |
| Avaliar Metas       Cumpre metas e atividades de sua resp         Notas Gerais       D) TODAS AS VEZES         Domain Confirmação da avaliação para o avaliado         Deseja confirmar a nota da avaliação Oficina - AD SINDSERPE realizada para o servidor avaliado ANTONIO PEREIRA DE                                                                                                    |           |
| Notas Gerais       D) TODAS AS VEZES       Confirmação da avaliação para o avaliado         Deseja confirmar a nota da avaliação Oficina - AD SINDSERPE realizada para o servidor avaliado ANTONIO PEREIRA DE       Após clicar no botão                                                                                                    |           |
| Deseja confirmar a nota da avalação Oficina - AD SUNDERPE                                                                                                    |           |
| ARAUJO                                                                                                    |           |
| Informações  Informações Informações Informações  Informações  Informações  Informações  Informações  Informações  Informações  Informações  Informações  Informações  Informações  Informações  Informações  Informações  Informações  Informações  Informações Informações  Informações  Informações Informações Inform |           |
| D) TODAS AS VEZES Busca alternativas para situações do dia a dia, antes mesmo de ser solicitado. D) TODAS AS VEZES Corrior                                                                                                    | Finalizar |

| otas Gerais   | •                          | Cumpre metas e atividades de sua responsabilidade.                                                                                                    |                                                                                             |  |  |
|---------------|----------------------------|----------------------------------------------------------------------------------------------------|---------------------------------------------------------------------------------------------|--|--|
| latórios      | •                          | D) TODAS AS VEZES                                                                                                    |                                                                                             |  |  |
| formações     | •                          | Realiza as metas e atividades dentro dos prazos estabelecidos.<br>D) TODAS AS VEZES                                                                                                    |                                                                                             |  |  |
| (a)           |                            | PRÓ-ATIVIDADE E INICIATIVA<br>Antecipação às situações e problemas. Busca de soluções visando o melhor para a Instituição.<br>Toma atitude para prevenir um problema antes que ele aconteça.<br>D) TODAS AS VEZES | Observação:                                                                                 |  |  |
| Após<br>emiti | finalizar a<br>rá a nota d | Busca alternativas para situações do dia a dia, antes mesmo de ser solicitado.<br>D) TODAS AS VEZES<br>avaliação, o sistema<br>o avaliado.<br>Nota da Avaliação: 7.71 pontos                                      | O avaliador poderá<br>retornar para a tela<br>inicial ou imprimir a<br>avaliação realizada. |  |  |
|               |                            |                                                                                                    | Voltar para tela inicial 🔰 Im                                                               |  |  |

| Secretaria de<br>Administração                            |                                                                | Gestão                                                         | o do Desempenho                                        | Usuário: MARIA DE FATIMA LIMA DA SILVA<br>Matrícula: 123456789<br>Instituição de Exercício: GABINETE DO GOVERNADOR<br>Alterar Vinculo | ×         |
|-----------------------------------------------------------|----------------------------------------------------------------|----------------------------------------------------------------|--------------------------------------------------------|----------------------------------------------------------------------------------------------------|-----------|
| Autoavaliação<br>Avaliação da E<br>Realizar<br>Visualizar | Passo 1<br>Quine<br>Clique para<br>visualizar<br>avaliações já | Lista das Avaliações da Equipe<br>Consulta<br>Nome do Servidor |                                                        |                                                                                                    | 2         |
| Alterar Avaliad                                           | realizadas.                                                    | Oncão 1                                                        | Opcão 2                                                | Limpar                                                                                                    | Consultar |
| Avaliar Metas                                             | •                                                              | O avaliador poderá informar o                                  | O avaliador poderá clicar                              |                                                                                                    |           |
| Notas Gerais                                              | •                                                              | nome do servidor e clicar em<br>CONSULTAR para visualizar a    | diretamente em CONSULTAR<br>para selecionar o servidor |                                                                                                    |           |
| Relatórios                                                | •                                                              | sua avaliação.                                                 | desejado, dentre todos os<br>seus avaliados.           |                                                                                                    |           |
| Informações                                               | •                                                              |                                                                |                                                        |                                                                                                    |           |

#### Lista das Avaliações da Equipe

| Г | Consulta                               |             |                                       |          |                                                      |                     |              |                    |
|---|----------------------------------------|-------------|---------------------------------------|----------|------------------------------------------------------|---------------------|--------------|--------------------|
|   | Nome do Servidor                       |             |                                       |          |                                                      |                     |              |                    |
|   |                                        |             |                                       |          |                                                      |                     |              |                    |
|   |                                        |             |                                       |          |                                                      |                     |              |                    |
|   |                                        |             |                                       |          |                                                      |                     | Clique para  | Limpar Consultar   |
| _ | Lista de Avaliações dos Servidores 🛛 🗕 |             |                                       |          |                                                      | 7                   | visualizar a | /                  |
|   |                                        |             | 14 . 44                               |          | <b>N</b>                                             |                     | avaliação    |                    |
|   | Nome do Servidor                       | CPE         | Matrícula na Instituição de Evercício |          | Avaliação                                            | Avaliação Realizada | Visualizar   | Imprimir Avaliação |
|   | Nome do Servidor                       | un l        |                                       | <b>,</b> |                                                      | Availação Realizada | Visualizat   |                    |
|   | ANTONIO PEREIRA DE ARAUJO              | 08954593453 | 0000332186                            |          | AVALIAÇÃO GROPO<br>OCUPACIONAL SAÚDE<br>PÚBLICA 2018 | ×                   | $\bigcirc$   | Clique para        |
|   |                                        |             | 14                                    |          | <b>FI</b>                                            |                     | -            | imprimir/salvar    |
|   |                                        |             |                                       |          |                                                      |                     |              | a avaliação        |
|   |                                        |             |                                       |          |                                                      |                     |              | N                  |

# 3ª ETAPA – AVALIAÇÃO DE METAS

#### MENU AVALIAR METAS - REALIZAR

| Secretaria de<br>Administração         |                        | Gestão do Desempenho                             | Usuàrio: Juliane Fonseca da Silva<br>Matrícula: 0003186865<br>Instituição de Exercício: SECRETARIA DE ADMINISTRACAO<br>Alterar Vínculo |
|----------------------------------------|------------------------|--------------------------------------------------|----------------------------------------------------------------------------------------------------|
| Autoavaliação                          | •                      |                                                  |                                                                                                    |
| Avaliação da Equipe                    | •                      | 🕞 O Programa de Avaliação de Desempenho.         |                                                                                                    |
| Avaliação                              | ×                      | 🕞 Como será realizada a avaliação de desempenho. |                                                                                                    |
| Avaliar Metas<br>Realizar<br>Avaliação | ra iniciar<br>de Metas | Ĵ Dúvidas                                        |                                                                                                    |
| Notas Gerais                           | *                      |                                                  |                                                                                                    |
| Relatórios<br>Etapa da Avaliação       | •                      |                                                  |                                                                                                    |
| Participante                           | Þ                      |                                                  |                                                                                                    |
| Informações                            | •                      |                                                  |                                                                                                    |
|                                        |                        |                                                  |                                                                                                    |

#### MENU AVALIAR METAS - REALIZAR

| Autoavaliação       | • |                                                 |
|---------------------|---|-------------------------------------------------|
| Avaliação da Equipe | • | Avallação de Metas                              |
| Avaliação           | • | Avaliação* Instituição de Exercício do Servidor |
| Avaliar Metas       | • | AGENCIA DE DESENVOLVIMENTO ECO                  |
| Realizar            |   |                                                 |
| Notas Gerais        | • | Nome do Servidor                                |
| Relatórios          | • | Passo Z<br>Anós seleção da avaliação (Passo 1)  |
| Etapa da Avaliação  | • | clique em CONSULTAR para realizar a             |
| Participante        | • | avaliação de metas.                             |
| Informações         | • |                                                 |

#### MENU AVALIAR METAS - REALIZAR

| toavaliação                     | *    | Grupo Ocupacional                         | Caro     | 10                    |                            |
|---------------------------------|------|-------------------------------------------|----------|-----------------------|----------------------------|
| liação da Equipe                | •    |                                           |          |                       | •                          |
| liação                          | •    | Nome do Servidor                          |          |                       |                            |
| liar Metas                      | •    |                                           | <u> </u> |                       |                            |
| əlizər                          |      |                                           |          |                       | Consultar                  |
| as Gerais                       | +    | Lista de Servidores                       |          |                       |                            |
| atórios                         | •    | 1 2 3 4 5 6 7 8 9 10 <b>&gt;&gt; &gt;</b> |          |                       |                            |
|                                 | -    | Nome do Servidor                          | Sigla    | Matrícula do Avaliado | Nota da Avaliação de Metas |
| apa da Avaliação<br>Irticipante | - ×  | JOSE KLEBER CABRAL                        | EMPETUR  | 0000848832            | Pendente                   |
|                                 | •    | MAURICIO ROBERTO DE SOUZA BENEDITO        | FUNAPE   | 0000100048            | Pendente                   |
| ormações                        |      | ELSON LEAO BEZERRA                        | FUNASE   | 0000026115            | Pendente                   |
|                                 | 2    | MANOEL CAETANO QUEIROZ DE ANDRADE FILHO   | FUNASE   | 0000027340            | 9.0                        |
| Passo 1                         |      | MARIA DE FATIMA LUCENA                    | FUNASE   | 0000025356            | Pendente                   |
| 14330 1                         |      | MARIA DO ROSARIO DE BRITTO LEITE          | FUNASE   | 0000025283            | Pendente                   |
| elecione os servido             | res  | MARISA GONCALVES RODRIGUES                | FUNASE   | 0000025925            | Pendente                   |
| oderá ser seleciona             | do > | MARUZA COIMBRA M DE ANDRADE               | FUNASE   | 0000025917            | Pendente                   |
| nais de um servidor.            |      | RICARDO FONSECA FALCAO                    | FUNASE   | 0000025186            | Pendente                   |
|                                 |      | RICARDO MORAES SILVA                      | FUNASE   | 0000025020            | Pendente                   |
|                                 |      | ia ia <b>1 2 3 4 5 6 7 8 9 10 </b> ► ► I  |          |                       |                            |
|                                 |      | Selecionar todos os servidores            |          |                       |                            |

**NOTAS GERAIS** 

#### **MENU NOTAS GERAIS - VISUALIZAR**

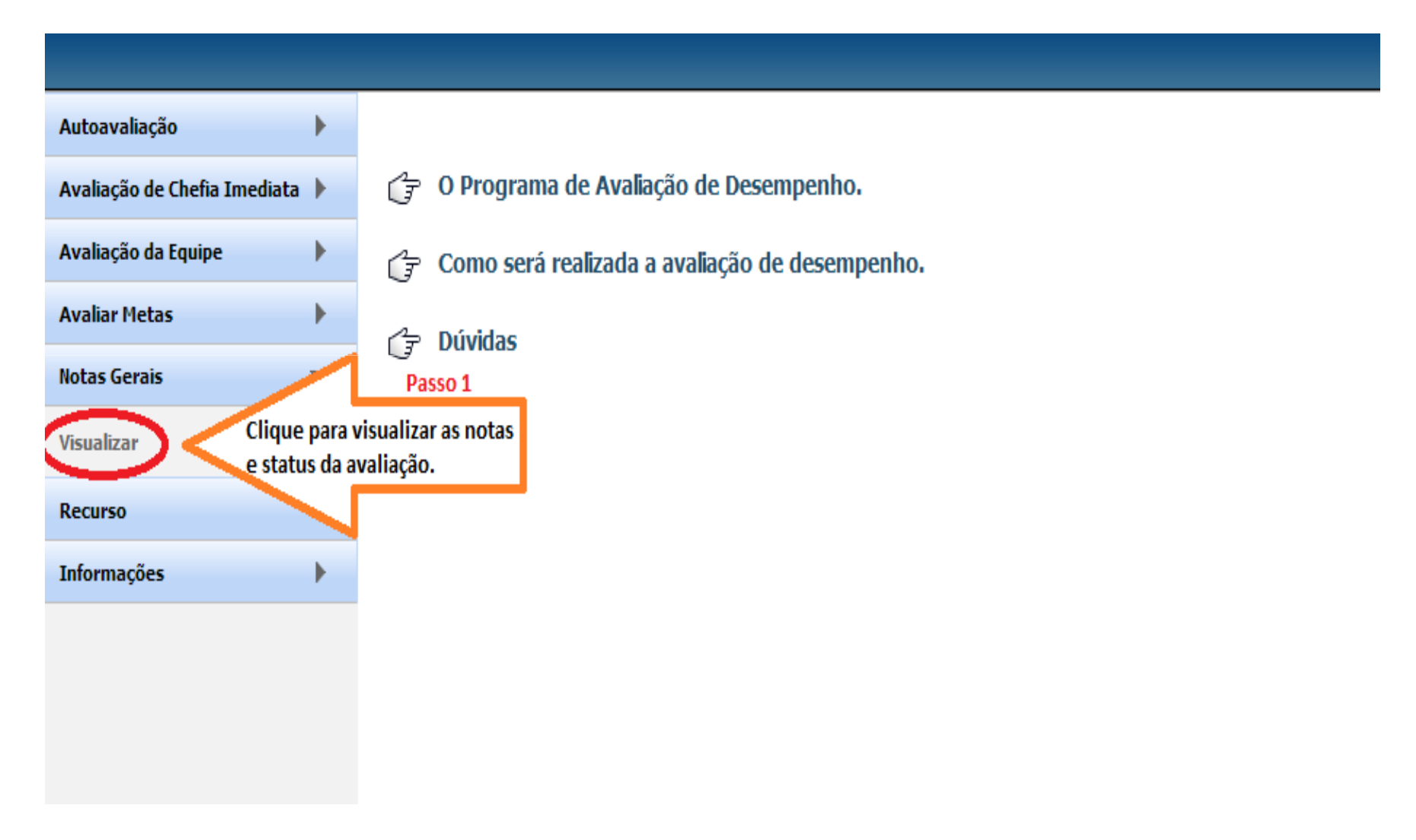